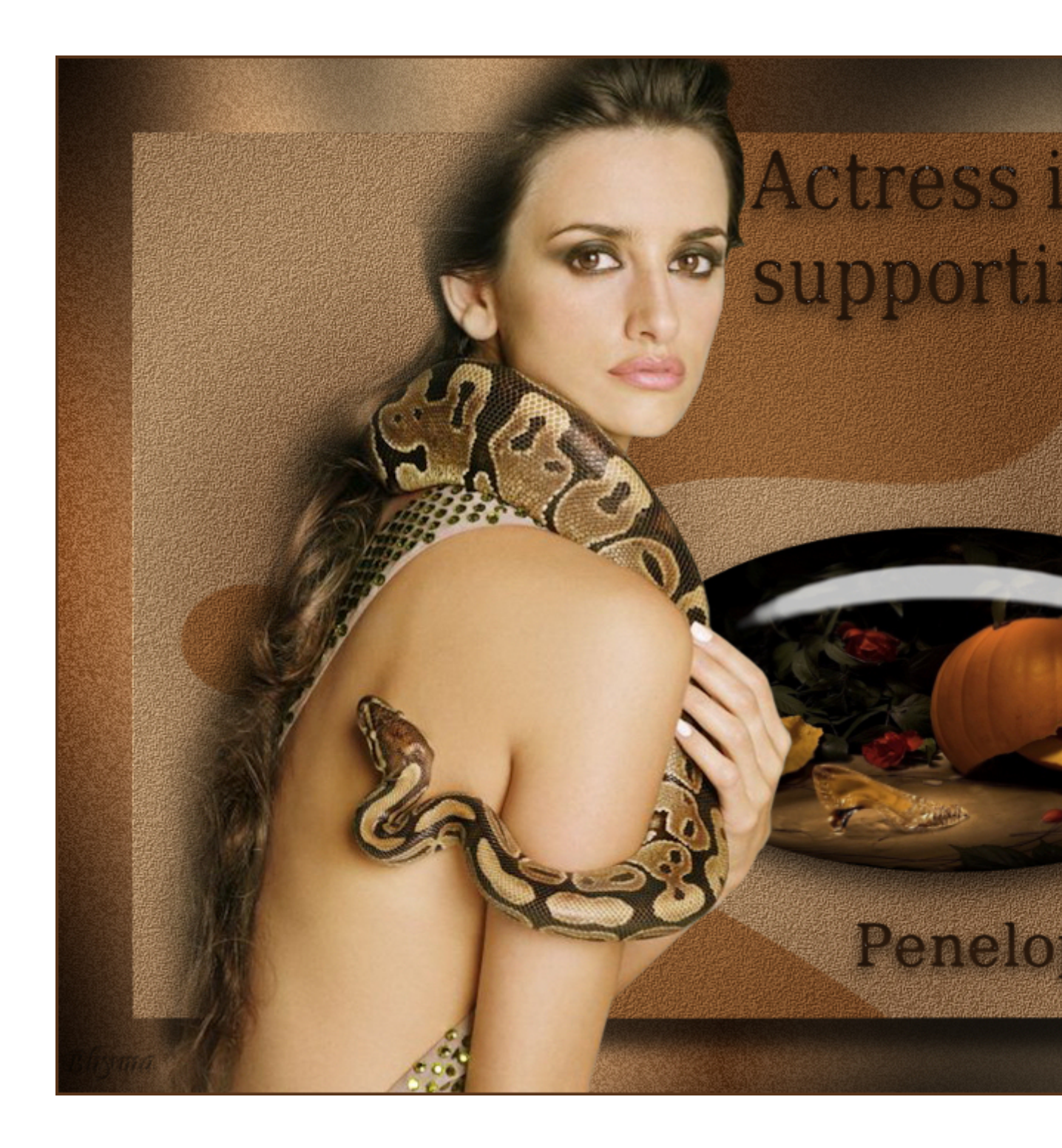

Tutorial realizado por Bhyma con el programa PSP X2.

Para este tutorial he utilizado una imagen, y dos tubes que yo misma hice.

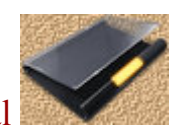

Puedes descargar el material

Necesitas los siguientes filtros:

Graphic Plus - Cross Shadow

Eye candy 5 Impact - Glass.

Descomprime el archivo zip.en la carpeta de tu elección y guarda la selección en la carpeta de selecciones del PSP.

Primer plano #59351b.

Plano de fondo #d9b487.

Formar un gradiente lineal 90 grados y 3 repeticiones así:

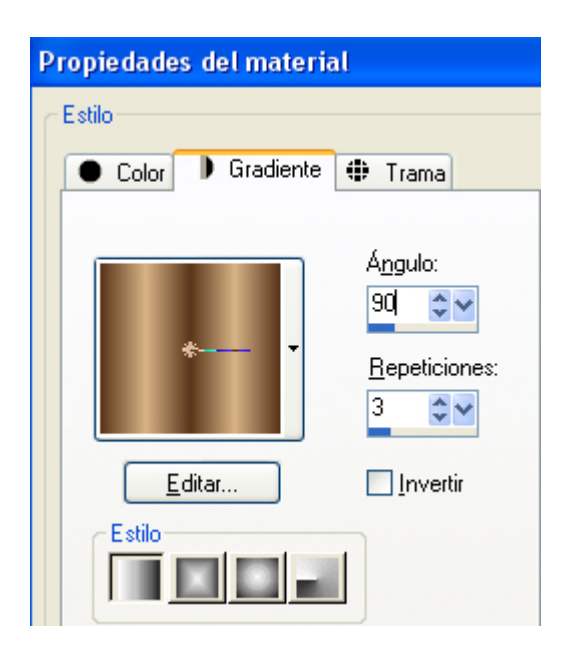

1 - Abrir una imagen transparente de 800 X 600 px.

2 - Rellenar con el gradiente.

3 - Ajustar - Desenfocar - Desenfoque radial con estos valores:

| 🔊 Desenfoque radial                                 |                                                            |             |                                                                                        |     |
|-----------------------------------------------------|------------------------------------------------------------|-------------|----------------------------------------------------------------------------------------|-----|
| ▼Vista previa                                       |                                                            |             | 📃 Vista previa en ima                                                                  | gen |
| Antes:                                              |                                                            | Después:    |                                                                                        |     |
|                                                     | Zoom: 25                                                   | М 🔊         | lano: 🕂                                                                                |     |
| Configuración                                       |                                                            | Usado por u | ltima vez 🛛 🎽                                                                          |     |
| Tipo de desenfoque<br>⊙ Giro<br>○ Zoom<br>○ Espiral | Desenfoque   Euerza (%):   Grados de   espiral:   Elíptico |             | Centro   Desplazamiento horiz. (%):   Desplazamiento vert. (%):   Proteger centro (%): |     |
|                                                     | Aceptar Car                                                | icelar      | Ayuda                                                                                  |     |

4 - Ajustar - Agregar ruido, con estos valores:

| 16 | ÷~ |
|----|----|
|    | 16 |

5 - Capas - Nueva capa de trama.

6 - Selecciones - Cargar selección del disco, selección: penelope.PspSelection.

7 - Rellenar con el color del plano de fondo.

8 - Efectos de distorsión - Deformación, con estas medidas:

| 🔊 Deformación                                                             |                                                 |
|---------------------------------------------------------------------------|-------------------------------------------------|
| ▼Vista previa                                                             | 🗹 Vista previa en imagen                        |
| Antes:                                                                    | Después:                                        |
| Configuración                                                             |                                                 |
| Desplazamiento del centro<br>Horizontal: (%) 50 ♥♥<br>Vertical: (%) 20 ♥♥ | Configuración<br>Tamaño: 80 💓<br>Euerza: -100 💭 |
| Aceptar Can                                                               | celar Ayuda                                     |

- 9 Modo de mezcla Multiplicar.
- 10 Capas Fusionar las capas visibles.
  - 11 Nueva capa de trama.
  - 12 Herramienta selección, Elipse.

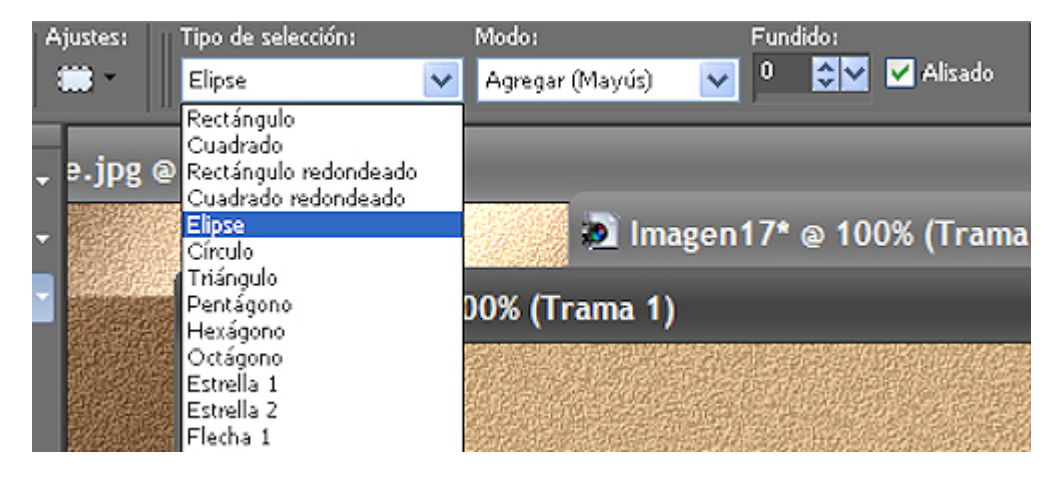

13 - Trazar una selección en el centro de la imagen así:

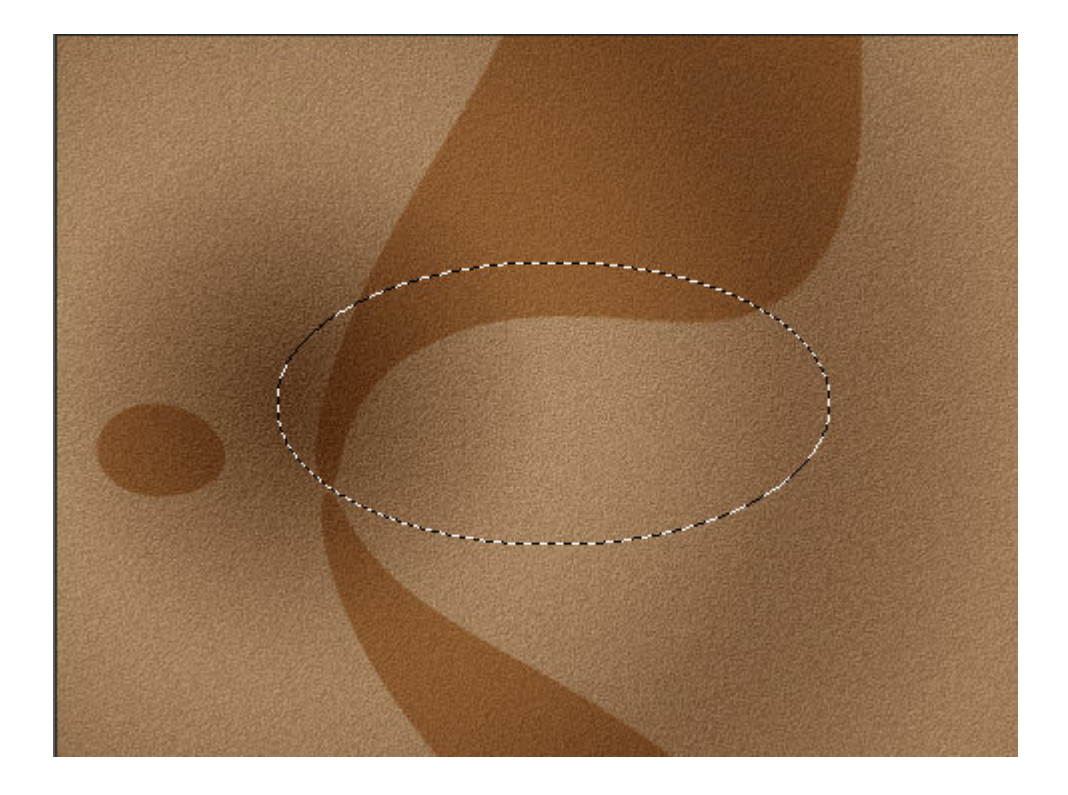

14 - Abrir la imagen Calabaza.jpg.

15 - Edición - Copiar.

16 - Volver a la imagen principal y Pegar en la selección..

17- Efectos - Complementos - Eye Candy 5 Impact - Glass, con el preset Clear.

18 - Anular la selección.

19 - Colocar ligeramente hacia abajo y a la derecha.

20 - Imagen - Agregar bordes, 50 px en un color que contraste.

21 - Seleccionar con la varita mágica.

22 - Rellenar con el gradiente.

23 - Ajustar - Agregar ruido, con estos valores:

| Output Iniforme     | 1  | (120) (120) |
|---------------------|----|-------------|
| 🔘 <u>G</u> aussiano | 16 | ÷~          |

24- Efectos - Complementos - Graphic Plus - Cross Shadow, por defecto.

25 - Invertir la selección.

26 -Efectos 3D - Sombra, 20, 20, 70, 20. Color negro.

| ⊻ertical:            | 20    | <b>\$</b> ¥ |
|----------------------|-------|-------------|
| Ho <u>r</u> izontal: | 20    | \$۲         |
| Atributos            |       |             |
| <u>O</u> pacidad:    | 70    | \$ ٢        |
| <u>D</u> esenfoque:  | 20,00 | \$~         |
| <u>C</u> olor:       |       |             |

27 - ABrir el texto y la estatuilla con el nombre:texto.pspimage, y oscar.pspimage.

28 - Colocar como en la imagen de ejemplo.

29 - Abrir el tube penelope\_serpiente\_11\_09.pspimage.

30 - Edición - Copiar y Pegar como nueva capa.

31 - Imagen - Espejo.

32 - Imagen - Cambiar tamaño al 80%, sin activar cambiar a todas las capas.

33 - Imagen - Agregar bordes - 2px en el color del primer plano.

34 - Firmar y guardar como imagen jpg.

MENU